## Step-by-step guide: How to register for Indico

Who should register for Indico? - all (on-site and online) presenters and people who are involved in organisation

1. Please go to <u>https://indico.rz.uni-jena.de/e/asll</u>. On the top right of your screen you'll see the menu bar in German.

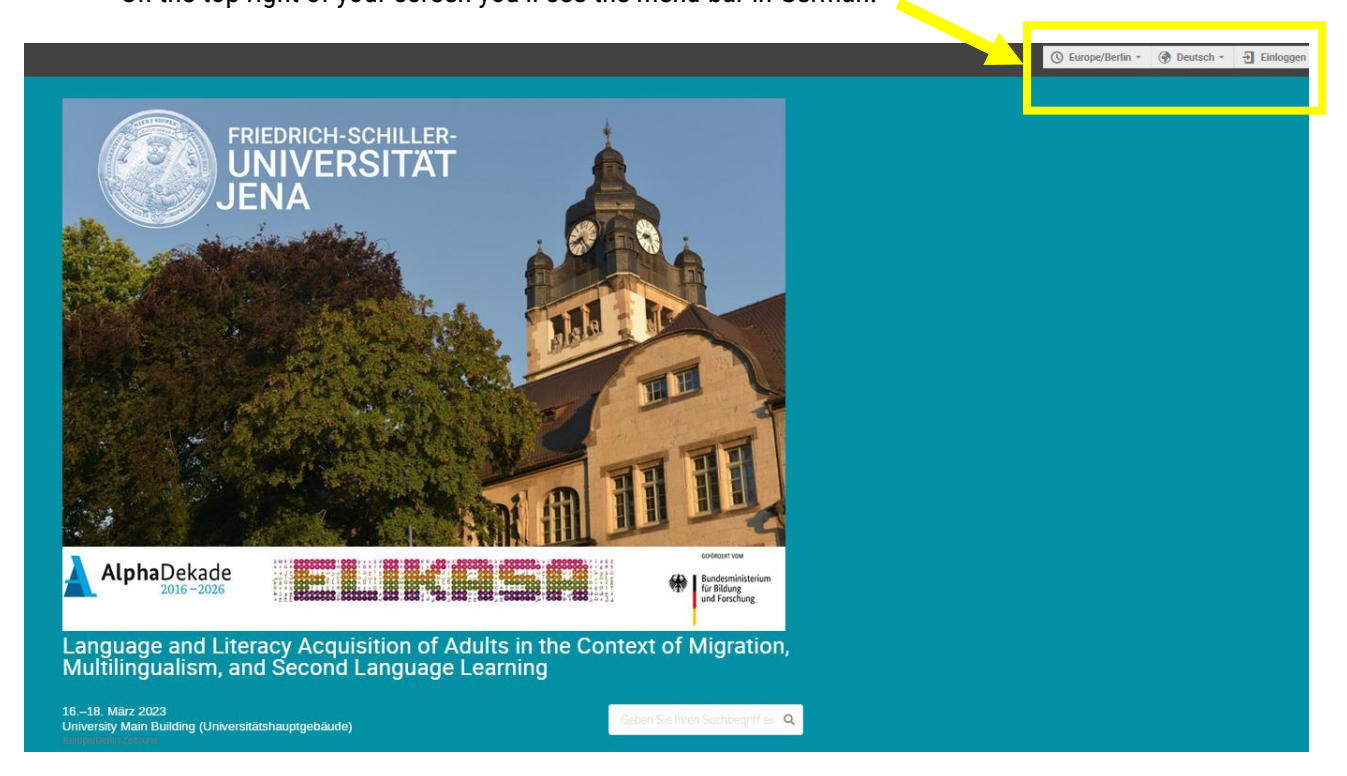

You can choose your preferred language by clicking on this drop-down list here:

| C Europe/Berlin | 🚱 Deutsch 🗸 🕒 Einlogge                                                                                                    | n                 |                |                                        |                   |
|-----------------|----------------------------------------------------------------------------------------------------|-------------------|----------------|----------------------------------------|-------------------|
|                 | Deutsch (Deutschland)<br>English (United Kingdom)<br>English (United States)<br>Español (España)<br>Français (France)<br>Polski (Polska) |                   |                | e.g.: English<br>The menu b<br>reload. | n (UK)<br>ar will |
|                 | Тürkçe (Türkiye)<br>Монгол (Монгол)<br>Українська (Україна)<br>中文 (中国)                                                                   | S Europe/Berlin → | 🚱 English (Uni | ted Kingdom) 👻                         |                   |

2. Click on "login". You'll be forwarded to the following page (<u>https://indico.rz.uni-jena.de/login/</u>):

| Indico                                            |                                          |
|---------------------------------------------------|------------------------------------------|
| Username                                          |                                          |
| Password                                          |                                          |
| Login with LDAP                                   |                                          |
| or change authentication provider                 |                                          |
| Indico                                            | If you don't have an Indico account yet, |
| If you do not have an Indico account yet, you can | click on "create one here .              |

**3.** Please fill in all mandatory fields. You may also provide details in your **profile** (contact info, institution etc.) and may add a **picture** of yours.

| INDIQ         |                                                               |                                                                                                    | 🕚 Europe/Berlin 👻                            | 💮 English (United Kingdom) 👻 | - Login |
|---------------|---------------------------------------------------------------|----------------------------------------------------------------------------------------------------|----------------------------------------------|------------------------------|---------|
| Home Create e | event •                                                       |                                                                                                    |                                              |                              |         |
| Home Create d | red by Indico v321                                            | to profile<br>you first need to verify your email address.<br>Confirm that you are not a robot I I Type the characters you see in the image. You can also listen to the audio instead<br>Type the characters you see in the image. You can also listen to the audio instead<br>I Type the characters you see in the image. You can also listen to the audio instead<br>I Type the characters you see in the image. You can also listen to the audio instead<br>I Type the characters you see in the image. You can also listen to the audio instead<br>I Type the characters you see in the image. You can also listen to the audio instead<br>I Type the characters you see in the image. You can also listen to the audio instead<br>I Type the characters you see in the image. You can also listen to the audio instead<br>I type the characters you see in the image. You can also listen to the audio instead<br>I type the characters you see in the image. You can also listen | tion for India                               | 0201                         |         |
|               | You'll only recei<br>by filling in the i<br>"online participa | ve a confirmation e-mail after your registration registration form (either for <i>"on-site presenters nts and presenters"</i> ) via <u>https://indico.rz.uni-jer</u>                                                                                                    | for the conf<br>and organise<br>na.de/e/asll | erence<br>ers" or            |         |

After your registration, if you want to login to Indico, go to <u>https://indico.rz.uni-jena.de/login/</u> or go back to **step 2.** 

Please mind that there are two (!) different buttons for your login: "Login with LDAP" or "Indico".

| I Jername   Password   Login with LDAP   or change authentication provider   Indice   Indice   I dice   I dice under an Indice account yet, you can create one here.   I Back   Which button/option should I chooses! Registration only for members of eriedrich Schiller University |
|----------------------------------------------------------------------------------------------------|
| Password   Login with LDAP   or change authentication provider   Indico   Indico   If you do not have an Indico account yet, you can create one here.   Cast   Which button/option should I choose? Registration only for members of e Friedrich Schiller University                 |
| Login with LDAP <ul> <li>or change authentication provider</li> <li>Indico</li> <li>If you do not have an Indico account yet, you can create one here.</li> <li>Back</li> </ul> Which button/option should I choose? gistration only for members of Friedrich Schiller University    |
| <pre>     or change authentication provider     Indico     Indico     If you do not have an Indico account yet, you can     create one here.     Shack  Mhich button/option should I choose?  gistration only for members of     Friedrich Schiller University </pre>                |
| Indice If you do not have an Indico account yet, you can create one here. I Back Which button/option should I choose? gistration only for members of Friedrich Schiller University                                                                                                   |
| If you do not have an Indico account yet, you can<br>create one here.                                                                                                    |
| <b>Which button/option should I choose?</b><br>gistration only for members of<br>Friedrich Schiller University                                                                                                    |
| Bistration only for members of<br>Priedrich Schiller University                                                                                                    |
| Which button/option should I choose?<br>gistration only for members of<br>Priedrich Schiller University                                                                                                    |
| "Login with LDAP" "Login with Indico"                                                                                                    |
| (လျက်)<br>ကျက်                                                                                                    |
|                                                                                                    |
| Username Username Password                                                                                                    |
| Username<br>Password<br>Forgot my password                                                                                                    |
| Username Password Login with LDAP Username Login with Indico                                                                                                    |
| "Login with LDAP" "Login with Indico"                                                                                                    |

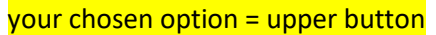

\*only URZ-Kürzel only --> "@uni-jena.de" not required